# Anleitung Installation DV4Mini auf einem Windows Computer

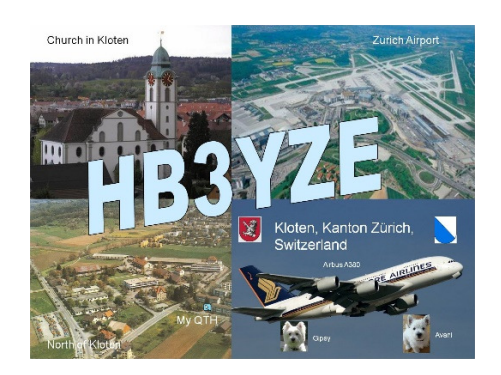

Der Verfasser dieser Anleitung ist nur Benützer vom DV4Mini und hat nichts mit der Entwicklung zu tun. Er benützt den DV4Mini in den Betriebsarten D-Star, DMR und C4FM. Fragen und Wünsche sind somit direkt ans Entwicklerteam zu stellen.

HB3YZE ist Mitglied im ÖVSV Ortstelle Villach, ADL 802 und ist oft QRV auf:

C4FM: Raum 09 Austria DMR: Reflektor 4198 D-Star: unregelmässig auf DCS Reflektor 009 B

## 1. Software herunterladen

#### 1.1 Windows Update

Bevor wir die DV4Mini Software herunterladen, muss zuerst ein Windows-Update installiert werden. Dazu wählen wir den Link: <u>https://www.microsoft.com/de-</u><u>de/download/details.aspx?id=48145</u>.

| C 🕞 📑 https://www.microsoft.com/de-de/download/details.aspil/d=8145                                                                   | - • · · · · · · · · · · · · · · · · · · |
|----------------------------------------------------------------------------------------------------|-----------------------------------------|
| Date Beacheiten Ansicht Favoriten Estras ?                                                                                            |                                         |
| 🙀 🕑 🗊 🗛 🔣 🗛 🔪 🥬 🔪 🥙 🔪 🤮 🚆 🖓 📐<br>Ich stimme zu, dass diese Seite Cookies für Analysen, personalisierte Inhalte und Werbung verwendet. | Erfahren Sie mehr 🗙                     |
| Microsoft Store - Produkte - Support                                                                                                  | Microsoft.com durchsuchen               |
| Download Center Windows Office Webbrowser Tools für Entwickler Xbox Windows Phone                                                     |                                         |
|                                                                                                    |                                         |
|                                                                                                    |                                         |
| Windows 10 ist hier                                                                                                    |                                         |
|                                                                                                    |                                         |
| Laden Sie Windows 10 jetzt kostenlos herunter.*                                                                                       |                                         |
| Jetzt herunterladen! >                                                                                                    |                                         |
|                                                                                                    |                                         |
|                                                                                                    |                                         |
|                                                                                                    |                                         |
|                                                                                                    |                                         |
|                                                                                                    |                                         |
|                                                                                                    |                                         |
| Visual C++ Redistributable fur Visual Studio 2015                                                                                     |                                         |
|                                                                                                    |                                         |
| Sprache auswählen: Deutsch V Herunterladen                                                                                            |                                         |
|                                                                                                    |                                         |
| Die Vicual C++ Berlistributable Backages installieren Laufzeitkomponenten die zur                                                     |                                         |
| Ausführung von C++-Anwendungen erforderlich sind, die mit Visual Studio 2015                                                          |                                         |
| entwickelt wurden. Vi                                                                                                    | sual Studio 2015                        |
|                                                                                                    | €,100% ▼                                |

Bitte die rote Schaltfläche "Herunterladen" anwählen.

| https://www.microsoft.com/de-de/download                            | al/details.aspx?id=48145                                                   | ,       |                                                |                     |
|---------------------------------------------------------------------|----------------------------------------------------------------------------|---------|------------------------------------------------|---------------------|
| Bearbeiten Ansicht Favoriten Extras ?<br>2) 🖅 🗛 🌠 🏭 🗛 🔪 🌿 💽 🥥 🌉 🚑 🗮 |                                                                            |         |                                                |                     |
| Ich stimme zu, dass diese S                                         | Seite Cookies für Analysen, personalisierte Inhalte und Werbung verwendet. |         |                                                | Erfahren Sie mehr 🗙 |
|                                                                     |                                                                            |         |                                                |                     |
|                                                                     |                                                                            |         |                                                |                     |
|                                                                     |                                                                            |         |                                                |                     |
|                                                                     |                                                                            |         |                                                |                     |
|                                                                     |                                                                            |         | $\otimes$                                      |                     |
|                                                                     | Gewünschten Download auswählen                                             |         |                                                |                     |
|                                                                     | Dateiname                                                                  | Größe   | Developelikerikk                               |                     |
|                                                                     | vc_redist.x64.exe                                                          | 13.9 MB | You have not selected any file(s) to download. |                     |
|                                                                     | vc_redist.x86.exe                                                          | 13.1 MB |                                                |                     |
|                                                                     |                                                                            |         |                                                |                     |
|                                                                     |                                                                            |         |                                                |                     |
|                                                                     |                                                                            |         |                                                |                     |
|                                                                     |                                                                            |         | Caramteriilan 0                                |                     |
|                                                                     |                                                                            |         | Gesanitgiobe. 0                                |                     |
|                                                                     |                                                                            |         | Next                                           |                     |
|                                                                     |                                                                            |         |                                                |                     |
|                                                                     |                                                                            |         |                                                |                     |
|                                                                     |                                                                            |         |                                                |                     |
|                                                                     |                                                                            |         |                                                |                     |
|                                                                     |                                                                            |         |                                                |                     |
|                                                                     |                                                                            |         |                                                |                     |
| www.microsoft.com/de-de/download/confirmation act                   | nv7id-48145                                                                |         |                                                | · 100               |

Wenn ein 32 bit Windows benützt wird, ist nur die Datei "vc\_redist.x86.exe" anzuwählen.

Bei Verwendung eines 64 bit Windows sind beide (!!!) Dateien anzuwählen und auf die blaue Schaltfläche "Next" zu klicken. ACHTUNG: Auch wenn man ein 64 bit Windows benützt, sind trotzdem beide Dateien zu installieren.

Wie findet man heraus, welche Windows Version man hat (32 bit oder 64 bit). Dazu gehen wir im Windows in die Systemsteuerung.

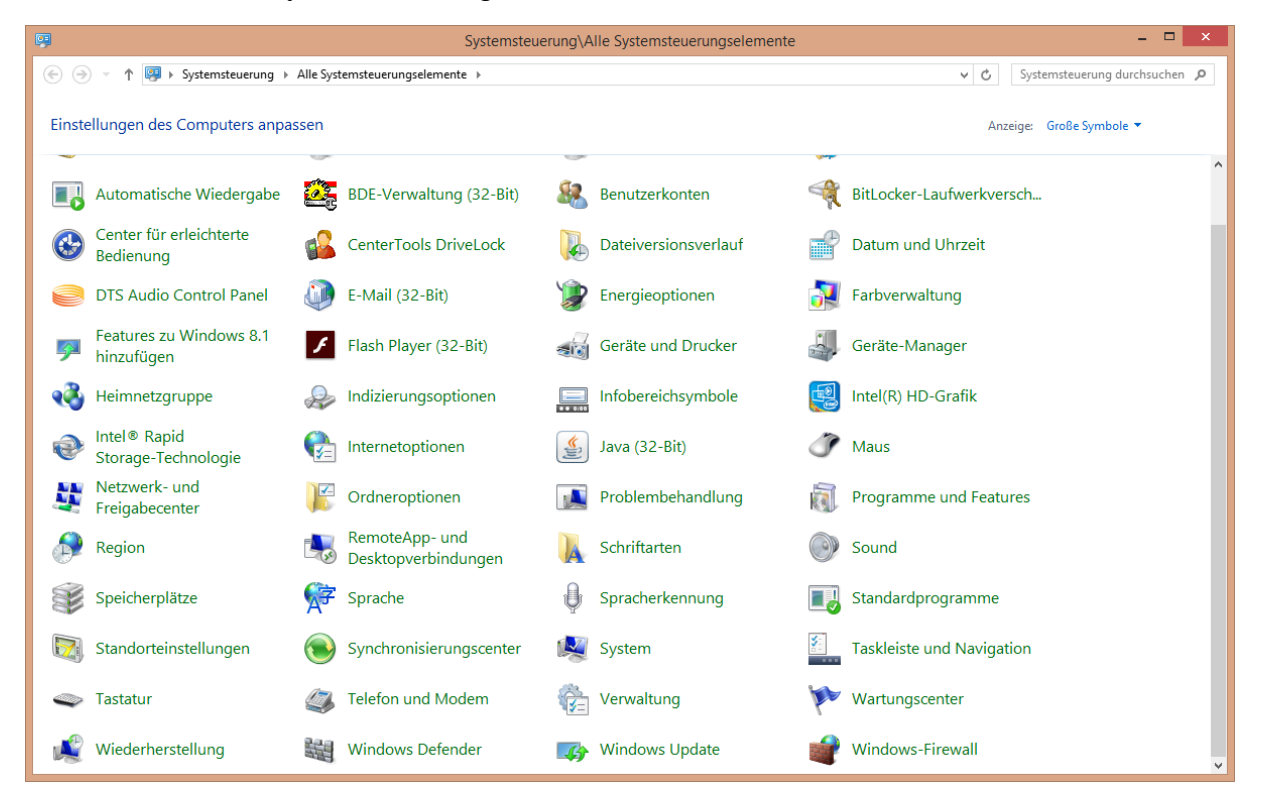

Bitte System anwählen.

| Systemsteuerung\Alle Systemsteuerungselemente\System – 🗖 💌 |                                                                          |                                                                     |                    |  |  |  |  |
|------------------------------------------------------------|--------------------------------------------------------------------------|---------------------------------------------------------------------|--------------------|--|--|--|--|
| 🔄 ⋺ 🝷 ↑ 🛤 > Systemsteu                                     | 🐑 🛞 👻 🕆 🗱 > Systemsteuerung > Alle Systemsteuerungselemente > System 🗢 🗸 |                                                                     |                    |  |  |  |  |
| Startseite der Systemsteuerung                             | Basisinformationen üb                                                    | er den Computer anzeigen                                            | Ø                  |  |  |  |  |
| 😵 Geräte-Manager                                           | Windows-Edition                                                          |                                                                     |                    |  |  |  |  |
| 😵 Remoteeinstellungen                                      | Windows 8.1 Pro                                                          |                                                                     |                    |  |  |  |  |
| Gomputerschutz                                             | © 2013 Microsoft Corpora                                                 | tion. Alle Rechte vorbehalten.                                      | Windows 8          |  |  |  |  |
| 😵 Erweiterte Systemeinstellungen                           | Weitere Features mit einer                                               | neuen Edition von Windows beziehen                                  |                    |  |  |  |  |
|                                                            | System                                                                   |                                                                     |                    |  |  |  |  |
|                                                            | Hersteller:                                                              | Hewlett-Packard Development Company, L.P                            |                    |  |  |  |  |
|                                                            | Prozessor:                                                               | Intel(R) Core(TM) i5-4570 CPU @ 3.20GHz 3.20 GHz                    |                    |  |  |  |  |
|                                                            | Installierter Arbeitsspeiche<br>(RAM):                                   | r 8.00 GB                                                           |                    |  |  |  |  |
|                                                            | Systemtyp:                                                               | 64-Bit-Betriebssystem, x64-basierter Prozessor                      |                    |  |  |  |  |
|                                                            | Stift- und Toucheingabe:                                                 | Für diesen Bildschirm ist keine Stift- oder Toucheingabe verfügbar. |                    |  |  |  |  |
|                                                            | Hewlett-Packard Developmen                                               | t Company, L.P-Support                                              |                    |  |  |  |  |
|                                                            | Website:                                                                 | Onlinesupport                                                       |                    |  |  |  |  |
|                                                            | Einstellungen für Computerna                                             | men, Domäne und Arbeitsgruppe                                       |                    |  |  |  |  |
|                                                            | Computername:                                                            | GBW-B111-01                                                         | Einstellungen      |  |  |  |  |
|                                                            | Vollständiger<br>Computername:                                           | GBW-B111-01.basi.ch                                                 | ändern             |  |  |  |  |
|                                                            | Computerbeschreibung:                                                    |                                                                     |                    |  |  |  |  |
|                                                            | Domāne:                                                                  | basi.ch                                                             |                    |  |  |  |  |
|                                                            | Windows-Aktivierung                                                      |                                                                     |                    |  |  |  |  |
|                                                            | Windows ist aktiviert. Min                                               | crosoft-Softwarelizenzbedingungen lesen                             |                    |  |  |  |  |
|                                                            | Produkt-ID: 00180-10845-2                                                | 27343-AAOEM                                                         | Product Key ändern |  |  |  |  |
| Siehe auch                                                 |                                                                          |                                                                     |                    |  |  |  |  |
| Wartungscenter                                             |                                                                          |                                                                     |                    |  |  |  |  |
| Windows Update                                             |                                                                          |                                                                     |                    |  |  |  |  |
|                                                            |                                                                          |                                                                     |                    |  |  |  |  |

Hier ist unter "System" ersichtlich, dass es sich um ein 64 bit Betriebssystem handelt. Die Systemsteuerungsfenster können nun geschlossen werden und wir gehen wieder zurück zu unserem Windows-Update. Anleitung Installation DV4Mini auf einem Windows Computer

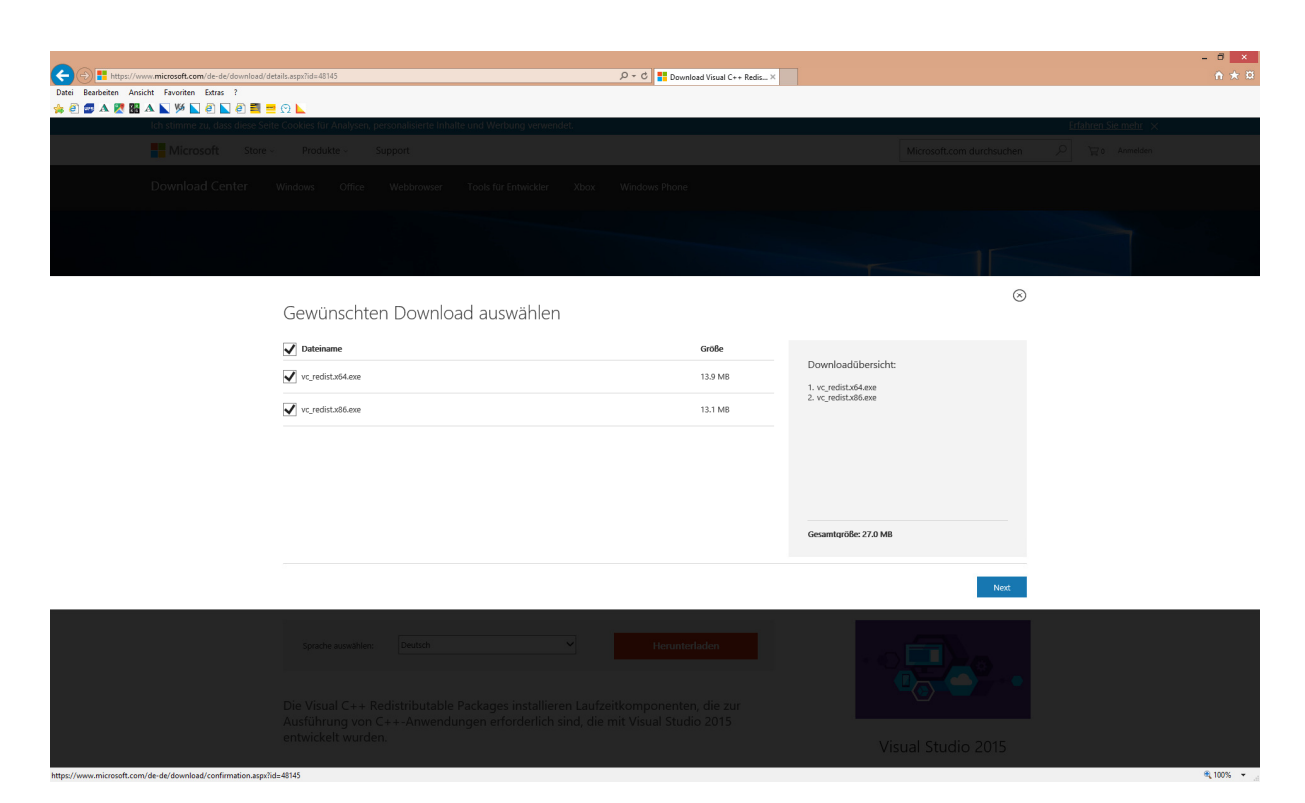

Da wir ein 64 bit Windows haben, wählen wir beide Dateien an und klicken auf die blaue Schaltfläche "Next".

| Image: State State | .48145 D - C 🔡 Download Visual                                                                                                    | C++ Redis × |                                |                     | ×          |
|----------------------------------------------------------------------------------------------------|----------------------------------------------------------------------------------------------------|-------------|--------------------------------|---------------------|------------|
| 🚖 🖗 🜌 🗛 🎇 🎛 🗛 📉 🌿 🔊 🦉 💽 🖉 🧮 💻 💬 📐                                                                                                    | alvsen, personalisierte Inhalte und Werbung verwendet.                                                                                                    |             |                                | Erfahren Sie mehr 🗙 |            |
| Microsoft Store - Produkte                                                                                                    | <ul> <li>Support</li> </ul>                                                                                                    |             | Microsoft.com durchsuchen      |                     | ^          |
| Download Center Windows c                                                                                                    | Office Webbrowser Tools für Entwickler Xbox Windows Phone                                                                                                    |             |                                |                     |            |
| Vi                                                                                                    | elen Dank für Ihren Download                                                                                                    |             |                                |                     |            |
| Visual C++<br>Wenn der Downl                                                                                                    | <ul> <li>Redistributable für Visual Studio 2015</li> <li>oad nicht innerhalb von 30 Sekunden startet, klicken Sie hier: Download starten, Klicken Sie hier</li> </ul>                                                                |             |                                |                     | _          |
| Anweisu                                                                                                    | ngen zur Installation                                                                                                    |             |                                |                     |            |
| Wählen     Wählen                                                                                                    | Sie auf dieser Seite die Schaltfläche Herunterladen aus.<br>Sie die "exe"-Option und anschließend die Schaltfläche Weiter aus.                                                                                                    |             |                                |                     |            |
| • Um d<br>• Klicke                                                                                                    | ie Software jetzt zu installieren, wählen Sie die Schaltfläche <b>Ausführen</b> aus.<br>en Sie auf die Schaltfläche <b>Speichern</b> , um die Software später zu installieren.                                                       |             | Visual Studio 2015             |                     |            |
|                                                                                                    |                                                                                                    |             | Tools für jeden Entwickler und |                     |            |
|                                                                                                    |                                                                                                    |             | jede App.                      |                     |            |
|                                                                                                    |                                                                                                    |             |                                |                     |            |
| Beliebte                                                                                                    | 2 Downloads                                                                                                    |             |                                |                     |            |
| Produkt                                                                                                    | kiertools V                                                                                                    |             |                                |                     |            |
| 01                                                                                                    | Microsoft .NET Framework 4 (eigenständiger Installer)                                                                                                    | 0           |                                |                     |            |
| UT                                                                                                    | Vom Microsoft .NET Framework 4 Redistributable Package werden die .NET Framework-<br>Laufzeit sowie die zugehörigen Dateien installiert, die zum Ausführen und Entwickeln<br>von Anwendungen für .NET Framework 4 erforderlich sind. |             |                                |                     |            |
| 02                                                                                                    | Microsoft .NET Framework 4.5                                                                                                    | 0           |                                |                     |            |
| 02                                                                                                    | Möchten Sie "vc_redist.x64.exe" (13.8 MB) von "download.microsoft.com" ausführen oder speichern?                                                                                                    | Ausführen   | Speichern X                    |                     | €,100% ÷ , |

Man wird gefragt, ob man die Datei ausführen will. Bitte mit "Ausführen" beantworten. Die Installation durchführen.

Anschliessend wird auch nach der 2. Datei gefragt, ob man die installieren will. MAN WIRD NUR 2 X GEFRAGT, WENN MAN EIN 64 BIT WINDOWS HAT UND VORHER AUCH 2 DATEIEN ANGEWÄHLT HABEN. ANSONSTEN WIRD MAN NICHT MEHR GEFRAGT.

Anleitung Installation DV4Mini auf einem Windows Computer

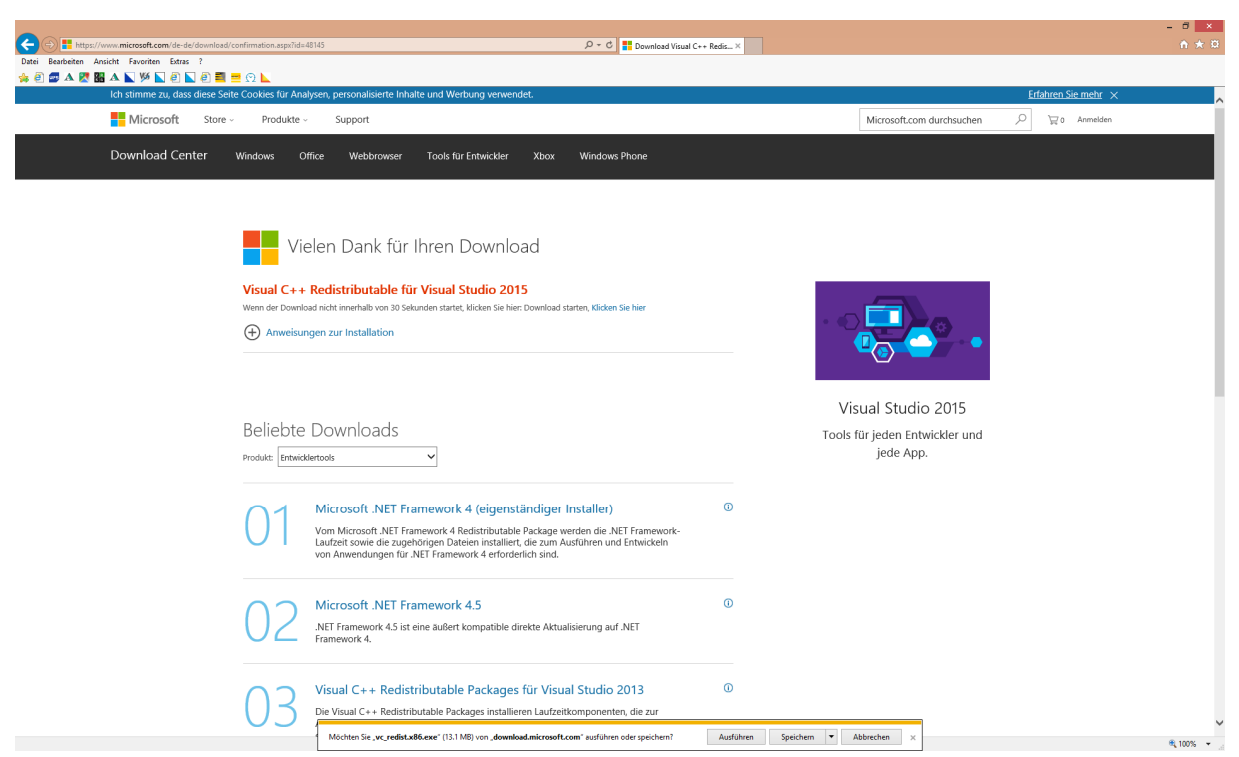

Bei der 2. Datei ebenfalls "ausführen" wählen und die Installation durchführen.

So das Windows Update ist gemacht.

#### 1.2 Installation der DV4Mini Software

Zum Zeitpunkt der Erstellung dieser Anleitung war die Software vom 12.01.2016 aktuell. In der Zwischenzeit kann natürlich eine neuere Software erschienen sein. Dann natürlich die neue Software benützen!

Die DV4Mini Software ist zu finden unter www.dv4m.ham-dmr.ch .

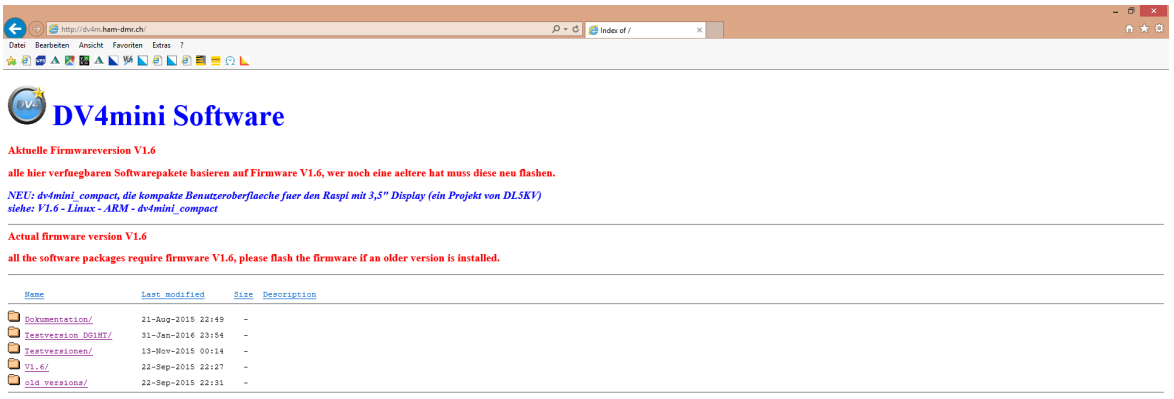

Apache Server at dv4m.ham-dmr.ch Port 80

💐 100% 👻 🖉

In regelmässigen Abständen werden Testversionen herausgegeben. Diese sind im Verzeichnis "Testversionen" zu finden. Unter V1.6 ist eine offiziell freigegebene Version bereit. Wir entscheiden uns jedoch für eine im Moment gut laufende Testversion, weshalb wir auf "Testversionen" klicken.

|                                                                                                    | · · · · · · · · · · · · · · · · · · ·                                                                                                    | . 8 ×      |
|----------------------------------------------------------------------------------------------------|----------------------------------------------------------------------------------------------------|------------|
| 🗲 🔿 🥖 http://dv4m.ham-dm                                                                               | mr.ch/Testversionen/ D = C 🖉 index of /Testversionen x                                                                                                    | ↑ ★ ∅      |
| Datei Bearbeiten Ansicht Favor                                                                         | oriten Estras ?                                                                                                    |            |
| 🚖 🕘 🜌 🗛 🔀 🏭 🔺 📡 🌿                                                                                      | 🌠 🖣 🗋 🗐 📕 😑 🛇 📐                                                                                                    |            |
| Latest test versions for be                                                                            | eta testers.                                                                                                    | ^          |
| ATTENTION: these versi                                                                                 | ion may have any kind of problems. Only recommended for experienced computer specialists, No support !                                                                                                    |            |
| 1st version: 13.11.2015<br>2nd version: 14.11.2015:<br>* DMR now working<br>* extended DPMR synchronis | isation for more transceivers. Do selftests on echo channel 99                                                                                                    |            |
| third Version: 12.12.2015<br>* REF Reflectors extended up<br>* Link, Unlink, Status via UR             | p to REB075<br>RCALL:                                                                                                    |            |
| Link: REF001CL<br>Unlink:U (spaces and<br>Status:I (spaces and                                         | nd Ur at character 8)<br>1 T at character 8)                                                                                                    |            |
| forth version: 15.12.2015<br>* supports DMR brandmaste                                                 | er in the meau (no more need for URL re-routing)                                                                                                    |            |
| 5. version: 12.01.2016:<br>* Support for FCS002 Reflect                                                | ctor (specially made for US users)                                                                                                    |            |
|                                                                                                    |                                                                                                    |            |
|                                                                                                    |                                                                                                    |            |
| Windows users: please ins                                                                              | stall:                                                                                                    |            |
| an 22 hit Windows BCo. a                                                                               | solution the 23 bit spectrum (or predict + 96 spec)                                                                                                    |            |
| on 64 bit Windows PCs: s                                                                               | elect the 22 AVD the 64 bit Version (v_redistx86.exe und v_redistx64.exe)                                                                                                    |            |
| https://www.microsoft.com                                                                              | <u>v/de-de/download/detailx.app?td=48145</u>                                                                                                    |            |
| this installation is require                                                                           | rd for DV4mini updates after 15.11.2015                                                                                                    |            |
| Version from Nov,21 or la                                                                              | ater:                                                                                                    |            |
| The support for DPlus RE<br>are replaced with silence f                                                | EF Reflectors is updated, this fixes dropout problems. The quality of data coming from DPlus reflectors is measured and displayed since we found that about 2 to 3% of all voice frames are missing. These missing frames. | frames     |
| Name                                                                                                   | Last modified Size Description                                                                                                    | _          |
| Parent Directory                                                                                       |                                                                                                    |            |
| Firmware/                                                                                              | 12-Nov-2015 22:48 -                                                                                                    |            |
| Linux/                                                                                                 | 12-Mcv-2015 22:57 -                                                                                                    |            |
| windows/                                                                                               | 12-Jan-2016 19:55 -                                                                                                    |            |
| NeuV164.pdf                                                                                            | 13-Hov-2015 10:59 58K                                                                                                    | _          |
| Apache Server at dv4m.ham-dn                                                                           | imr.ch Port 80                                                                                                    | ~          |
|                                                                                                    |                                                                                                    | ₹ 100% × _ |

Nun klicken wir "Windows" an.

| _                        |                                  |                                       | - 8 × |
|--------------------------|----------------------------------|---------------------------------------|-------|
|                          | am-dmr.ch/Testversionen/windows/ | ,D → C 🦉 Index of /Testversionen/wi × |       |
| Datei Bearbeiten Ansicht | Favoriten Extras ?               |                                       |       |
| 🛸 🕘 😅 🗛 🛃 👪              | 📡 🌿 💽 🖲 💭 🗮 💳 👥 📐                |                                       |       |
| Index of /Te             | stversionen/windows              |                                       |       |
| Name                     | Last modified Size Description   |                                       |       |
| Parent Directory         | -                                |                                       |       |
| 2016 01 12 setup.        | exe 12-Jan-2016 19:55 873K       |                                       |       |
| vc redist.x86.exe        | 21-Nov-2015 15:09 13M            |                                       |       |
| Apache Server at dv4m.hu | am-dmr.ch Port 80                |                                       |       |

Bitte die Datei "2016\_01\_12\_setup.exe anklicken und der Computer will die Datei nun herunterladen.

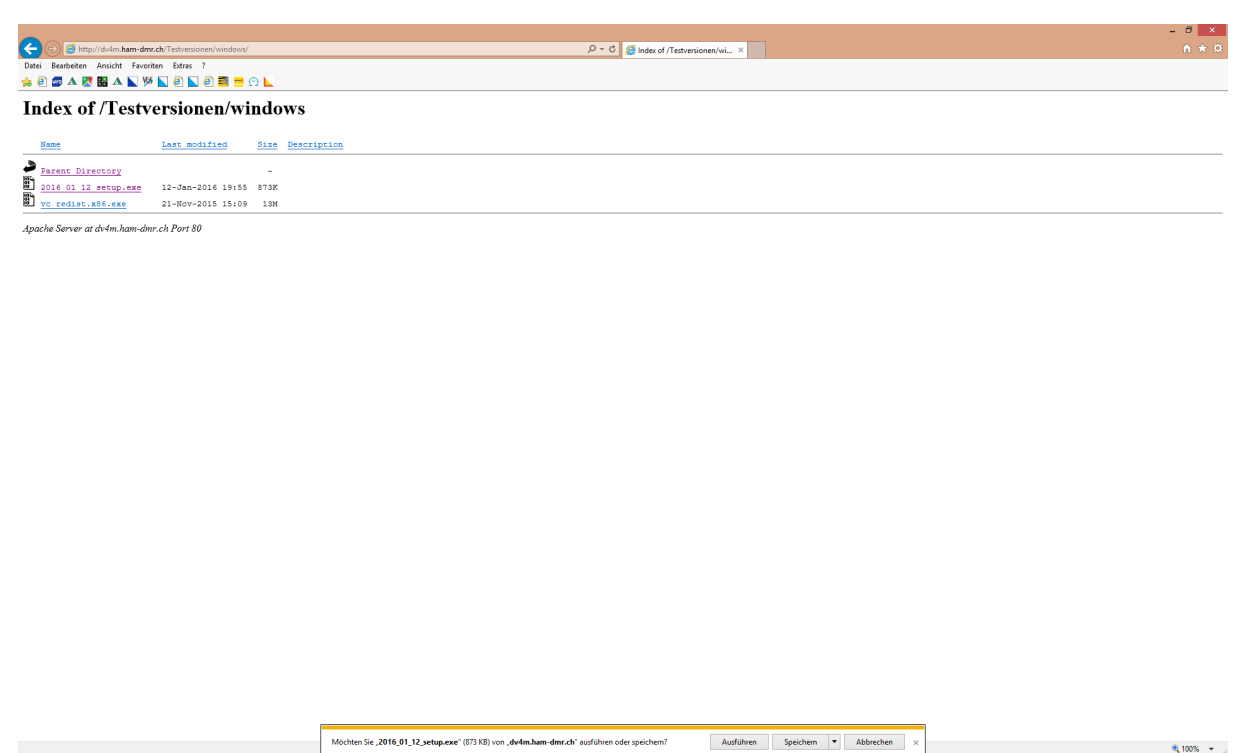

Bitte auf "Ausführen" klicken und das Programm installieren.

#### 2. DV4Mini in Betrieb nehmen

#### 2.1 Einstellungen in der Software vornehmen

Jetzt kann der DV4Mini Stick in einen USB Anschluss im Computer gesteckt werden. Windows sucht und installiert nun den Treiber. Dies kann etwa 10 Minuten dauern. Bitte solange warten.

Nun kann die DV4Mini Software gestartet werden. Nach dem Starten muss man seine persönlichen Daten eingeben (rote Felder).

#### Anleitung Installation DV4Mini auf einem Windows Computer

| 0                                                                                                    | DV4mini Co                                                                                                    | ntrol Panel                                                                                                    | >                               |
|----------------------------------------------------------------------------------------------------|----------------------------------------------------------------------------------------------------|----------------------------------------------------------------------------------------------------|---------------------------------|
| DV Control Expert Settings RSSI Reflector Info                                                                                                    | FW Update Info CF                                                                                                    | PU 4 cores: 1 %                                                                                                    |                                 |
| Personal Settings<br>DMR/CCS7 ID:<br>Hotspot Callsign D v<br>Location (City)<br>QTH Locator:<br>Internet Data<br>Quality:<br>©                                                                                                    | DV4mini Settings                • D-Star             • C4FM             • P25             • DPMR (experimental)                 • 12mW             12                 • 12mW             12                 • X-QRG: 436             • MHz                 TX-QRG: 436             • MHz                 SIMPLEX | D-Star<br>DCS001 A A A<br>DCS002 C B<br>DCS004 D<br>DCS004 D<br>DCS005 C F<br>G G<br>DCS007 V H V<br>• DCS O XRF O REF<br>CONNECT DISC. | Message      Calls      Picture |
| S-Meter:<br>scanning for DV4minis<br>scanning for DV4minis<br>scanning for DV4minis<br>scanning for DV4minis<br>scanning for DV4minis<br>scanning for DV4minis<br>scanning for DV4minis<br>scanning for DV4minis<br>scanning for DV4minis |                                                                                                    |                                                                                                    | -                               |
| not connected no CCS                                                                                                    | DSTA                                                                                                    | R mode                                                                                                    |                                 |

Nun bitte die folgenden Felder ausfüllen:

- DMR/CCS7 ID: bitte die eigene ID eingeben zum Beispiel 2320000
- Nach Eingabe der ID erscheint unter "Hotspot Callsign" das eigene Rufzeichen
- Unter "Location (City)" den Wohnort eintragen
- Unter "OTH Locator" den Locator eintragen zum Beispiel "JN47GK"

Sollte man noch keine DMR/CCS/ ID haben, kann hier eine ID beantragt werden.

http://wiki.oevsv.at/index.php?title=DMR-Registrierung

"Ein persönliches Rufzeichen registrieren" anwählen und im Feld "Callsign" das eigene Rufzeichen eingeben. Danach "OK" wählen.

|                                                         | i. <b>oevsv.at</b> /index.php?title=DMR-Registrierung                                                                                                    | 오 - C 🧭 dv4m.ham-dmr.ch                                                          | 1 Interessengruppen | Ø DMR-Registrierung – OE Wiki × Swisscom Webmail |                                                                                                    |
|---------------------------------------------------------|----------------------------------------------------------------------------------------------------|----------------------------------------------------------------------------------|---------------------|--------------------------------------------------|----------------------------------------------------------------------------------------------------|
| Datei Bearbeiten Ans                                    | cht Favoriten Extras ?                                                                                                    |                                                                                  |                     |                                                  |                                                                                                    |
| 🛸 🕘 🜌 🔺 🔀 🏭                                             | 🗛 🔪 🌿 🖗 💭 遵 🗮 💻 🖸 📐                                                                                                    |                                                                                  |                     |                                                  | 0. Annualdan                                                                                                    |
|                                                         | Seite Diskussion Queltext anzeigen Versionsgeschichte                                                                                                    |                                                                                  |                     |                                                  | A Ministeri                                                                                                    |
|                                                         | DMR-Registrierung                                                                                                    |                                                                                  |                     |                                                  |                                                                                                    |
| (vt_§s)                                                 |                                                                                                    |                                                                                  |                     |                                                  |                                                                                                    |
| V.                                                      | ONLINE Registrierung:                                                                                                    |                                                                                  |                     |                                                  |                                                                                                    |
| V                                                       | Registrierungsseite für Digital-Voice-Dienste                                                                                                    |                                                                                  |                     |                                                  | ^                                                                                                    |
| Interessensgruppen                                      | Registrierungsseite für Digital Volce Dienstei                                                                                                    |                                                                                  |                     |                                                  |                                                                                                    |
| <ul> <li>Hife</li> <li>sitesupport</li> </ul>           | Dieses System dient der zentralen Registrierung von Rutzeichen für Verschiedene Digitale Sprache<br>Wir verwalten CCS/DTMF-Codes, DMR-IDs und D-Star-Registrierungen für Benutzer und Repea | itenste rund um D-Star und DMR im Amateurfunk<br>iter an einer zentralen Stelle. |                     |                                                  |                                                                                                    |
| Suche                                                   |                                                                                                    |                                                                                  |                     |                                                  |                                                                                                    |
| Suchen                                                  | <ul> <li>Willkommen! Liste der DMR-/CCS7-ID Freischaltungen der letzten 30 Tage: <u>click hier</u></li> <li>Liste der registrierten DMR-/CCS7-Benutzer: click hier</li> </ul>               |                                                                                  |                     |                                                  |                                                                                                    |
| Seite Suchen                                            | Liste der registrierten DMR-Repeater: click hier                                                                                                    |                                                                                  |                     |                                                  |                                                                                                    |
| Links auf diese Seite                                   |                                                                                                    |                                                                                  |                     |                                                  |                                                                                                    |
| <ul> <li>Anderungen an<br/>verlinkten Seiten</li> </ul> | Aktuell: infos zu CCS7 chck hier!                                                                                                    |                                                                                  |                     |                                                  |                                                                                                    |
| <ul> <li>Spezialseiten</li> <li>Druckversion</li> </ul> | Schritt 1                                                                                                    |                                                                                  |                     |                                                  |                                                                                                    |
| Permanenter Link     Seiteninformationen                |                                                                                                    |                                                                                  |                     |                                                  |                                                                                                    |
| · Setenmontationen                                      | Ein persönliches Rufzeichen registrieren.     Eine automatisch arbeitende Station registrieren                                                                                              |                                                                                  |                     |                                                  |                                                                                                    |
|                                                         | · And advantation a concare on the registration.                                                                                                    |                                                                                  |                     |                                                  |                                                                                                    |
|                                                         | Callsign:                                                                                                    |                                                                                  |                     |                                                  |                                                                                                    |
|                                                         |                                                                                                    |                                                                                  |                     |                                                  |                                                                                                    |
|                                                         | OK Reset                                                                                                    |                                                                                  |                     |                                                  |                                                                                                    |
|                                                         |                                                                                                    |                                                                                  |                     |                                                  |                                                                                                    |
|                                                         | Im nächetan Schritt warden verschiedene Dienste zur Auswahl anzehoten für die das Call registries                                                                                           | rt wardan kann                                                                   |                     |                                                  |                                                                                                    |
|                                                         | In mension semin werden verschiedene stelling zur sussian ungesoren zu die das om registres                                                                                                 | n werden kunn.                                                                   |                     |                                                  |                                                                                                    |
|                                                         |                                                                                                    |                                                                                  |                     |                                                  | ~                                                                                                    |
|                                                         | Katopada: DND                                                                                                    |                                                                                  |                     |                                                  |                                                                                                    |
|                                                         | Rategorie: Dmrs                                                                                                    |                                                                                  |                     |                                                  |                                                                                                    |
|                                                         | Diese Seite wurde zuletzt am 26. Januar 2                                                                                                    | 014 um 14:16 Uhr geändert. Datenschutz Über OE                                   | Wiki Impressum      |                                                  | In the second second second second second second second second second second second second second second second |
|                                                         |                                                                                                    |                                                                                  |                     |                                                  | 1 mediaWia                                                                                                    |
|                                                         |                                                                                                    |                                                                                  |                     |                                                  |                                                                                                    |
|                                                         |                                                                                                    |                                                                                  |                     |                                                  |                                                                                                    |
|                                                         |                                                                                                    |                                                                                  |                     |                                                  |                                                                                                    |
|                                                         |                                                                                                    |                                                                                  |                     |                                                  |                                                                                                    |
|                                                         |                                                                                                    |                                                                                  |                     |                                                  |                                                                                                    |
|                                                         |                                                                                                    |                                                                                  |                     |                                                  | 🔍 100% 👻                                                                                                    |

WICHTIG: Auch wenn man nur C4FM Betrieb macht, braucht man für den Betrieb des DV4Mini eine ID. Sonst lässt sich der DV4Mini nicht in Betrieb nehmen.

Nachdem alle persönlichen Daten in der Software erfasst wurden, zur Registerkarte "Expert Settings" wechseln.

| 😏 DV4mini Control Panel – 🗖                                                                                                    |                                                             |  |  |  |
|----------------------------------------------------------------------------------------------------|-------------------------------------------------------------|--|--|--|
| DV Control Expert Settings RSSI Reflector Info FW Update Info                                                                                                    | CPU 4 cores: 2 %                                            |  |  |  |
| local mode (Stick on this PC)      retwork mode (search for sticks in netwok)     Network Settings                                                                          | D-Star & DMR                                                |  |  |  |
| DV4minis found:<br>IP:Pot [SN] Status                                                                                                    | DMR<br>DMR - QRG Correction [HZ]: 0 v                       |  |  |  |
| Use HAMNET IPs                                                                                                    | choose nearest DMR Master:                                  |  |  |  |
| Misc. Settings<br>Language / Sprache:                                                                                                    | C4FM gateway for C4FM repeater call:<br>C4FM Repeater Call: |  |  |  |
| S-Meter:                                                                                                    | -                                                           |  |  |  |
| scanning for DV4minis<br>scanning for DV4minis<br>scanning for DV4minis<br>scanning for DV4minis<br>scanning for DV4minis<br>scanning for DV4minis<br>scanning for DV4minis | ^                                                           |  |  |  |
| scanning for DV4minis<br>scanning for DV4minis<br>scanning for DV4minis                                                                                                    | v                                                           |  |  |  |
| not connected no CCS                                                                                                    | DSTAR IIIOUE                                                |  |  |  |

Hier wählen wir zuerst einmal die Sprache Deutsch.

| 9                                                                                                    |                              | D                 | V4mini Control Panel – 🗖                      | × |
|----------------------------------------------------------------------------------------------------|------------------------------|-------------------|-----------------------------------------------|---|
| DV Control Experteneinstellungen                                                                                                    | RSSI Reflector Info          | FW Update Info    | CPU 4 cores: 0 %                              |   |
| Iokal (Stick an diesem PC)<br>Netzwerkeinstellungen                                                                                                    | Netzwerk (suche Sti          | icks im Netzwerk) | D-Star & DMR<br>✔ akzeptiere nur eigenes Call |   |
| DV4minis found:<br>IP:Port [SN] Status                                                                                                    |                              |                   | DMR<br>DMR - QRG Korrektur [HZ]: 0 v          |   |
| use HAMNET IPs feste IP/URL :                                                                                                    |                              |                   | wähle nächsten DMR Master: VE-Vienna V        |   |
| Verschiedene Einstellungen                                                                                                    |                              |                   | C4FM                                          |   |
| Language / Sprache:<br>TX Puffer Größe [s]:                                                                                                    | <ul> <li>○ English</li></ul> | v v               | Gateway für C4FM Repeater Call:               |   |
| S-Meter:                                                                                                    |                              |                   | -                                             |   |
| scanning for DV4minis .<br>scanning for DV4minis .<br>scanning for DV4minis .<br>scanning for DV4minis .<br>scanning for DV4minis .<br>scanning for DV4minis . | ··<br>··<br>··               |                   |                                               | ^ |
| scanning for DV4minis .<br>scanning for DV4minis .                                                                                                    | ••                           |                   |                                               | ~ |
| not connected no CCS                                                                                                    |                              |                   | DSTAR mode                                    |   |

- Den "TX-Puffer" auf 1,5 Sekunden stellen.
- Oben bei "lokal (Stick an diesem PC)" anwählen.

- Bei "D Star & DMR" das Kreuz setzen, damit der DV4Mini nur mit dem eigenen Rufzeichen benützt werden kann.
- Bei "DMR QRG Korrektur (HZ)" 0 sein lassen
- Bei "wähle nächsten DMR Master": OE-Vienna auswählen

Grundsätzlich soll der DMR Master gewählt werden, über welchen auch die Relais verbunden sind, über welche man am meisten sprechen will. Will man mit dem DV4Mini die meisten QSOs in Österreich führen, ist der DMR Master OE-Vienna der richtige. Will man meistens QSOs in der Schweiz führen, dann soll der DMR Master Swiss 1 benützt werden.

Nun haben wir bei den "Experteneinstellungen" alles eingestellt. Jedoch noch bei 2 Einstellungen hier zusätzliche Erklärungen:

#### DMR – QRG Korrektur (HZ):

Hier sollte eine Frequenzkorrektur eingegeben werden. Diese Korrektur ist leider nicht bei allen DV4Mini Sticks, Computer und Funkgeräten gleich. Je nachdem was für Geräte man verwendet, ist eine andere Korrektur zu verwenden. Eines hat sich aber gezeigt, es ist besser, man lässt die Einstellung hier auf 0 und gibt im Funkgerät selber die Korrektur ein. Ein Beispiel:

Man verwendet bei DMR die Frequenz 438,000000 MHz. Empfehlung im Funkgerät selber folgende Frequenzen erfassen:

TX: 438,000350 RX: 438,000350

Es hat sich gezeigt, dass bei DMR das Resultat besser ist, wenn man die Korrektur im Funkgerät macht. Sollte dies aus irgendeinem Grund nicht möglich sein, dann wählt in der Software für den ersten Test einmal die Variante -300 Hz aus.

## Es kann vorkommen, dass bei einer Installation einer neuen Softwareversion die Frequenzkorrektur angepasst werden muss. Bitte bei jeder Änderung überprüfen!

Um zu kontrollieren, ob die vorgenommene Frequenzkorrektur gut ist, erscheint im Register "Experteneinstellungen" sobald man im DMR Modus die PTT Taste drückt, ein Balken. Dieser sollte wenn möglich nur grün sein und sich nicht gross bewegen. Wenn er gelb wird, geht es auch noch. Er sollte jedoch auf keinen Fall rot werden. Bitte ca. 10 Sekunden drücken und erst dann ist das Resultat aussagekräftig.

Wenn diese Kontrolle ausgeführt wird, bitte unbedingt beachten, dass man zu dieser Zeit nicht mit einem Reflektor verbunden ist, damit nicht andere OM durch diese Kontrolle gestört werden.

## 2.2 Arbeitsfrequenzen bei den Betriebsarten erfassen

Für jede Betriebsart kann eine eigene Arbeitsfrequenz gewählt werden.

#### D-Star

| )                                                                                                    | DV4mini Co                                                                                                    | ontrol Panel                                                                                                    |                             | × |
|----------------------------------------------------------------------------------------------------|----------------------------------------------------------------------------------------------------|----------------------------------------------------------------------------------------------------|-----------------------------|---|
| DV Control Experteneinstellungen RSSI Refle                                                                                                    | ctor Info FW Update Info C                                                                                                    | PU 4 cores: 2 %                                                                                                    |                             |   |
| Persönliche Daten<br>DMR/CCS7 ID: 2288012<br>Hotspot Rufz. HB3YZE D v<br>Standort (Stadt) Zurich<br>QTH Locator: JN47GK<br>Internet Daten<br>qualität:<br>©                                                     | 0         12mW         12           0         12mW         12           0         12mW         12           Power:         0         12mW         12           RX-QRG:         433.7         MHz         MHz           TX-QRG:         433.7         MHz         SIMPLEX | D-Star<br>Oesternich<br>DCS002<br>DCS003<br>DCS004<br>DCS005<br>DCS005<br>DCS007<br>DCS007<br>DCS009<br>• DCS O XRF O REF<br>VERBINDE<br>TRENNEN | Info  Message Calls Picture |   |
| SMeter:<br>scanning for DV4minis<br>scanning for DV4minis<br>scanning for DV4minis<br>scanning for DV4minis<br>scanning for DV4minis<br>scanning for DV4minis<br>scanning for DV4minis<br>scanning for DV4minis |                                                                                                    |                                                                                                    |                             |   |
| ot connected no CCS                                                                                                    | DST                                                                                                    | AR mode                                                                                                    |                             |   |

RX-QRG: 433.7 MHz TX-QRG: 433.7 MHz

Nun kann mit der Maus der "DCS009" und "B" gewählt werden. Jetzt kann mit der "Schaltfläche" Verbinde" eine Verlinkung vorgenommen werden. Im Lautsprecher des Funkgerätes sollte nun "verbunden mit DCS009 B" ertönen. Jetzt kann mit dem 1. D-Star QSO begonnen werden.

| ٩                                                                                                    | DV4mini Co                                                                                                    | ontrol Panel                                                                                                | - 🗆 ×                           |
|----------------------------------------------------------------------------------------------------|----------------------------------------------------------------------------------------------------|----------------------------------------------------------------------------------------------------|---------------------------------|
| DV Control Experteneinstellungen RSSI Refle                                                                                                    | ctor Info FW Update Info C                                                                                                    | PU 4 cores: 1 %                                                                                             |                                 |
| Persönliche Daten<br>DMR/CCS7 ID: 2288012<br>Hotspot Rufz. HB3YZE D V<br>Standort (Stadt) Zurich<br>QTH Locator: JN47GK<br>OTH Locator: JN47GK                                                       | DV4mini Einstellungen<br>D-Star OC4FM<br>DMR+ P25<br>DPMR (experimental)<br>0 12mW 12<br>Power:<br>RX-QRG: 434.55<br>MHz<br>TX-QRG: 434.55<br>MHz<br>SIMPLEX | C4FM Fusion<br>Oesterreich<br>FCS001<br>4<br>5<br>6<br>7<br>8<br>9<br>10<br>11<br>11<br>VERBINDE<br>TRENNEN | Message      Calls      Picture |
| S-Meter:                                                                                                    |                                                                                                    |                                                                                                    | -                               |
| scanning for DV4minis<br>scanning for DV4minis<br>scanning for DV4minis<br>scanning for DV4minis<br>scanning for DV4minis<br>scanning for DV4minis<br>scanning for DV4minis<br>scanning for DV4minis |                                                                                                    |                                                                                                    | ^<br>•                          |
| not connected no CCS                                                                                                    | C4F                                                                                                    | M mode                                                                                                    | :                               |

#### C4FM

RX-ORG: 434.55 MHz TX-ORG: 434.55 MHz

Nun kann mit der Maus der "FCS001" und "9" gewählt werden. Jetzt kann mit der "Schaltfläche" Verbinde" eine Verlinkung vorgenommen werden. Wenn alles klappt, ist man nun mit dem Raum 9 Austria verbunden. Es sollte nun im Funkgerät das Wort "Connect" erklingen. Nun kann das 1. C4FM QSO beginnen.

| ٢                                                                                                    | DV4mini Co                                                                                                    | ntrol Panel                                                                                                    |                 | - 🗆 ×     |
|----------------------------------------------------------------------------------------------------|----------------------------------------------------------------------------------------------------|----------------------------------------------------------------------------------------------------|-----------------|-----------|
| DV Control Experteneinstellungen RSSI Reflex                                                                                                    | ctor Info FW Update Info CF                                                                                                    | PU 4 cores: 0 %                                                                                                    |                 |           |
| Persönliche Daten<br>DMR/CCS7 ID: 2288012<br>Hotspot Rufz. HB3YZE D ✓<br>Standort (Stadt) Zurich<br>QTH Locator: JN47GK<br>Internet Daten<br>qualität:<br>i i i i i i i i i i i i i i i i i i i                               | DV4mini Einstellungen<br>D-Star C4FM<br>DMR+ P25<br>DPMR (experimental)<br>0 12mW 12<br>Power:<br>RX-QRG: 438 MHz<br>TX-QRG: 436 MHz<br>SIMPLEX | DMR-PLUS       4198 OE 8 DMR-Kaemten       4193       4196       4197       4199       4200       4201       4250       VERBINDE | Info<br>Message | ) Picture |
| S-Meter:                                                                                                    |                                                                                                    |                                                                                                    |                 | -         |
| scanning for DV4minis<br>scanning for DV4minis<br>scanning for DV4minis<br>scanning for DV4minis<br>scanning for DV4minis<br>scanning for DV4minis<br>scanning for DV4minis<br>scanning for DV4minis<br>scanning for DV4minis |                                                                                                    |                                                                                                    |                 | ~         |
| not connected no CCS                                                                                                    | DMRPI                                                                                                    | LUS mode                                                                                                    |                 | <b></b>   |

DMR

RX-QRG: 438 MHz TX-QRG: 438 MHz

Nun kann mit der Maus der "4198" gewählt werden. Jetzt kann mit der "Schaltfläche" Verbinde" eine Verlinkung vorgenommen werden. Wenn alles klappt, ist man nun mit dem DMR-Reflektor 4198 OE8 Kärnten verbunden. Im Lautsprecher des Funkgerätes sollte nun "verbunden mit Reflektor 4198" ertönen. Jetzt kann mit dem 1. DMR QSO begonnen werden.

Wichtig: Bitte bei DMR die Frequenz 438,000 MHz benützen. DMR Betrieb über den DV4Mini läuft auf anderen Frequenzen nicht so gut. Das heisst, die Modulation klingt sehr schlecht und hat einige Unterbrüche.

ACHTUNG: Beim DMR-Betrieb über den DV4Mini sind auf Motorola-Relais immer wieder kurze Unterbrechungen zu hören. Die DV4Mini Software wird im Moment (März 2016) angepasst. Eine Testbetaversion vom 03.03.16 zeigt, dass diese Unterbrechungen bei den Motorola-Relais jetzt eliminiert wurden. Somit ist in nächster Zeit mit einer neuen Softwareversion für den DV4Mini zu rechnen. Auch hat diese Version dann neue Funktionen.

## 3. Die wichtigsten Bedienungsbefehle beim DV4Mini

Für jede Betriebsart braucht es auch die entsprechenden Funkgeräte dazu. Das bedeutet, es kann nicht mit einem Yaesu C4FM Gerät DMR oder D-Star-Betrieb gemacht werden.

## 3.1 D-Star

Damit sich der DV4Mini mit dem D-Star Reflektor DCS009 B verbindet, muss die PTT-Taste gedrückt werden und während dem Drücken die DTMF Töne D 9 0 2 gewählt werden. Danach kann die Sendetaste losgelassen werden. Diesen Verbindungsbefehl kann man auch, wie vorher beschrieben, bei der Software direkt anwählen.

Die wichtigsten DCS Reflektoren sind:

| Ort               | Reflektor | DTMF | Ort       | Reflektor | DTMF |
|-------------------|-----------|------|-----------|-----------|------|
| Österreich        | DCS009 B  | D902 | Deutschl. | DCS001 C  | D103 |
| Tirol             | DCS009 T  | D920 | DL-Süd    | DCS001 R  | D118 |
| Vorarlberg        | DCS009 V  | D922 | Hessen    | DCS001 K  | D111 |
| MMP*              | DCS009 M  | D913 | England   | DCS005 B  | D502 |
| Schweiz           | DCS003 B  | D302 | Holland   | DCS007 B  | D702 |
| Reflektor trennen |           | #    | Süd-Tirol | DSC008 F  | D806 |

\*MMP = Multimode Plattform D-Star-Reflektor DCS009 M mit DMR Reflektor 4180 verbunden

Die Bedienung im D-Star Modus beim DV4Mini läuft genauso ab wie bei einem Relais.

## 3.2 DMR

Den DV4Mini im DMR Modus betreibt man im Zeitschlitz 2 mit der Sprechgruppe 9-Lokal.

Damit sich der DV4Mini mit dem DMR Reflektor 4198 OE8 Kärnten verbindet, muss diese Zahl mittels der Zifferntastatur am Funkgerät eingegeben werden. Sobald die Ziffer 4198 auf dem Display steht, die PTT Taste drücken (ca. 3-4 Sekunden lang). Danach sollte aus dem Lautsprecher "verbunden mit Reflektor 4198" ertönen. Beim Hytera PD785 geht dies mittels Zifferntastatur am Funkgerät. Evtl. müssen bei anderen Modellen die Befehle für die Reflektoren als Kontakt oder ähnlichem abgespeichert werden.

Diesen Verbindungsbefehl kann man auch wie vorher beschrieben bei der Software des DV4Mini direkt anwählen.

| Kärnten          | 4198 | Hamburg         | 4002 |
|------------------|------|-----------------|------|
| Wien             | 4191 | Hessen          | 4004 |
| Niederösterreich | 4193 | Bayern          | 4015 |
| Steiermark       | 4196 | Berlin          | 4016 |
| Tirol            | 4197 | Bayern-Ost      | 4025 |
| Vorarlberg       | 4199 | Österreich      | 4190 |
| OE Multimode*    | 4180 | Schweiz deutsch | 4060 |

Die wichtigsten DMR Reflektoren sind:

\* zusammen geschaltet mit D-Star Reflektor DCS009 M

Die Bedienung im DMR Modus beim DV4Mini läuft fast genauso ab wie bei einem Relais.

#### 3.3 C4FM

Die meisten Yaesu-Relais in OE sind aktuell mit dem Reflektor 1 und dem Raum 09 Österreich verbunden. Mittels DTMF-Tönen kann man sich mit einem anderen Raum verbinden.

| Ort               | Raum-Nr. | DTMF | Ort     | Raum-Nr. | DTMF |
|-------------------|----------|------|---------|----------|------|
| Österreich        | 09       | A109 | Holland | 07       | A107 |
| Tirol             | 88       | A188 | USA     | 06       | A106 |
| Vorarlberg        | 89       | A189 | England | 05       | A105 |
| Deutschl.         | 01       | A101 | Italien | 69       | A169 |
| Schweiz           | 03       | A103 | Echo    | 99       | A199 |
| Reflektor trennen |          | #    |         |          |      |

Die wichtigsten Räume im Reflektor 1 sind:

Wenn man sich mit einem anderen Raum verbunden hat, soll man sich unbedingt nach dem QSO wieder mit dem Standartraum 09 Österreich zurück verbinden. Jeder DTMF-Ton soll je eine Sekunde ausgesendet werden. Wenn sich das Relais mit dem neuen Raum verbunden hat, ertönt die Bestätigung "connect".

Die Bedienung im C4FM Modus beim DV4Mini läuft genauso ab wie bei einem Relais.

## 4. Firmwareupdate

Auch der DV4Mini wird immer wieder weiterentwickelt. Darum muss ab und zu ein Firmwareupdate gemacht werden. Wie dies funktioniert, ist auf folgender Anleitung ersichtlich:

http://dv4m.ham-dmr.ch/Dokumentation/Manuals/Bedienungsanleitung\_DV4mini-V1\_6.pdf

# 5. Links

- Erhalt einer ID-Nr.
   <u>http://wiki.oevsv.at/index.php?title=DMR-Registrierung</u>
  - Suchen einer ID-Nr. <u>http://dmr.darc.de/dmr-userreg.php</u>
- Reflektor-Seite <u>http://xreflector.net/neu3/</u>
- DMR+ last heard Dashboard <u>http://195.225.116.10/dmr/index.html</u>
- OE DMR+ Master Seite <u>http://213.47.219.169:8877/</u>
- HB DMR+ Master Seite <u>http://2281.ham-dmr.ch/master/</u>
- DMR Monitor
   <u>http://dmr.darc.de/</u>
- Swiss DMR+ Seite <u>http://ham-dmr.ch/</u>
- DL DMR+ Seite <u>http://dv4m.ham-dmr.ch/</u>
- DV4Mini http://dv4m.ham-dmr.ch/
- SwissDMR http://swissdmr.ch/wordpress/?lang=de
- C4FM-Übersicht über die Räume, etc.
  - http://xreflector.net/neu3/ (unter Fusion FCS001)

# 6. Weitere Informationen

Weitere Informationen sind unter <u>http://dv4m.ham-dmr.ch/Dokumentation/</u> erhältlich.

# 7. Persönliche Anlage

Ich betreibe 3 DV4Mini. 2 Stück habe ich fix je mit einem separaten Raspberry PI 2 in Betrieb. Einen weiteren DV4Mini betreibe ich entweder an meinem 3. Raspberry PI oder an einer Odys Windows Box.

Da ich immer wieder Probleme beim Betrieb auf einem Windows Notebook hatte, welchen ich auch für andere Tätigkeiten wie den DV4Mini in Gebrauch habe, legte ich mir für jeden DV4Mini je einen eigenen Raspberry PI zu. Kürzlich legte ich mir noch die Odys Windows Box zu, auf welcher ich jeweils im Urlaub einen DV4Mini betreibe.

# ACHTUNG!

Wenn man mehrere DV4Minis in Betrieb hat, gibt es Schwierigkeiten, wenn man 2 DV4Mini in der gleichen Betriebsart betreibt. Da ich gleichzeitig 2 DV4Mini in DMR betreiben will, habe ich mir 2 getrennte Internetleitungen zugelegt.

Ich betreibe je einen DV4Mini via Festnetzinternet mit DMR und C4FM. Den 3. DV4Mini betreibe ich über eine Mobilfunkinternetverbindung ebenfalls in DMR.

## 8. Vorausschau

Aktuell gibt aus auf der DV4Mini Seite eine Betatestversion. Diese Version hat bei DMR eine Scanfunktion eingebaut. Das bedeutet, dass man neben dem verlinkten Reflektor noch 10 weitere hinzufügen kann, welche durchgescannt werden. Dort wo ein Gespräch stattfindet, bleibt der Scanner hängen. Auch ist es neu möglich, sich mit einigen Sprechgruppen im Zeitschlitz 1 zu verlinken.

Sobald die Betatestversion richtig ausgetestet und freigegeben wird, wird diese Anleitung angepasst. Bis dahin werden die neuen Funktionen wie der Scanbetrieb und der Betrieb über den Zeitschlitz 1 weggelassen.

## 9. Danke

Der DV4Mini wie auch das ganze DMRplus-Netz wird von einigen OM betrieben, welche viel Zeit und Geld rein stecken. Das sollte jedem Benutzer bewusst sein. Das DMRplus-Netz benützen wir alle gratis. Der DV4Mini können wir uns zu einem wirklich günstigen Preis zulegen. An dieser Stelle einmal ein grosses Dankeschön ans ganze DMRplus-Team. Ebenfalls ein grosses Dankeschön an alle Betreiber der DMR-Master und für den Unterhalt (zum Beispiel in Österreich OE1KBC Kurt, in der Schweiz HB9SDB Rolf).